| Classification | NAPOPC_ST FAQ |         |       |      |           | No.  | 1-009-E |
|----------------|---------------|---------|-------|------|-----------|------|---------|
| Author         | James         | Version | 1.0.0 | Date | 2010/7/12 | Page | 1/5     |

# How to use FRnet modules in NAPOPC\_ST?

Applies to:

| Platform | OS version     | NAPOPC version               |
|----------|----------------|------------------------------|
| PC       | XP             | NAPOPC_ST v3.20              |
|          |                |                              |
|          |                |                              |
|          |                |                              |
|          | Platform<br>PC | Platform OS version<br>PC XP |

If you want to exchange data between PC and FRnet modules, you have to install **FRB-200** on your PC, so as to communicate with FRnet modules.

#### Before operating, let's clarify Receiver Address and Sender Address:

On the manual of FRnet DI modules, it may just show that "Sender Address" is between 8 to 15. However, In NAPOPC, we have to set "Receiver Address" the same as "Sender Address" of FRnet DI modules.

Actually, "sender" and "receiver" have opposite relationship. For example, when FRnet DI module gets a DI Signal and "send" it to NAPOPC, in this situation, NAPOPC plays the role of "receiver". On the contrary, when we "send" command from NAPOPC to the DO module, the role of DO module is "receiver". Please follow this rule to set FRnet modules in NAPOPC.

FRnet modules are not supported by "Search" function, you can only add FRnet modules manually.

### Step 1 Add FRnet DI module (Example: FR-2053)

Click "Device" on the Toolbar to add new device.

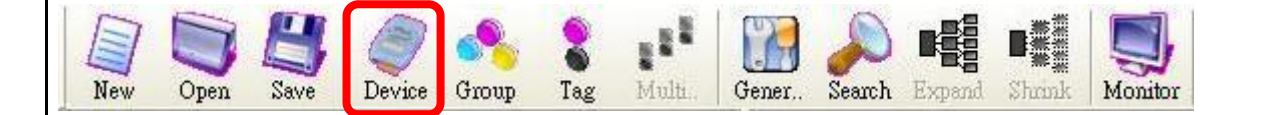

| Classification                                                                                                    | NAPOPC_ST                       | FAQ                        |                                                                |            |                              | No.           | 1-009-E |
|----------------------------------------------------------------------------------------------------|---------------------------------|----------------------------|----------------------------------------------------------------|------------|------------------------------|---------------|---------|
| Author                                                                                                    | James                           | Version                    | 1.0.0                                                          | Date       | 2010/7/12                    | Page          | 2/5     |
| Author<br>It will show you<br>Select Device<br>Device Name 20<br>Board Setting<br>Active Board 1<br>FRnet module Se<br>FR- 2053<br>Module name | James<br>the dialog as<br>FRnet | Version<br>below:<br>FRnet | 1.0.0<br>t module<br>Card ID of FF<br>Receiver A<br>"Sender Ad | Date       | 2010/7/12<br>Ind the Port yo | Page<br>u use | 2/5     |
| Simulate 17O                                                                                                    |                                 | OK                         | Cancel                                                         |            |                              |               |         |
| After setting up                                                                                                    | , just click "Oł                | ≺".                        |                                                                |            |                              |               |         |
|                                                                                                    |                                 |                            |                                                                |            |                              |               |         |
|                                                                                                    |                                 |                            |                                                                |            |                              |               |         |
|                                                                                                    |                                 | ICP DAS                    | Co., Ltd. Tech                                                 | nnical doo | cument                       |               |         |

| Classification | NAPOPC_ST F | NAPOPC_ST FAQ |       |      |           |      | 1-009-E |
|----------------|-------------|---------------|-------|------|-----------|------|---------|
| Author         | James       | Version       | 1.0.0 | Date | 2010/7/12 | Page | 3/5     |

## Step 2

FR-2053 is added, then click "Generate Tags", and it will add all tags for you according to FR-2053 specification.

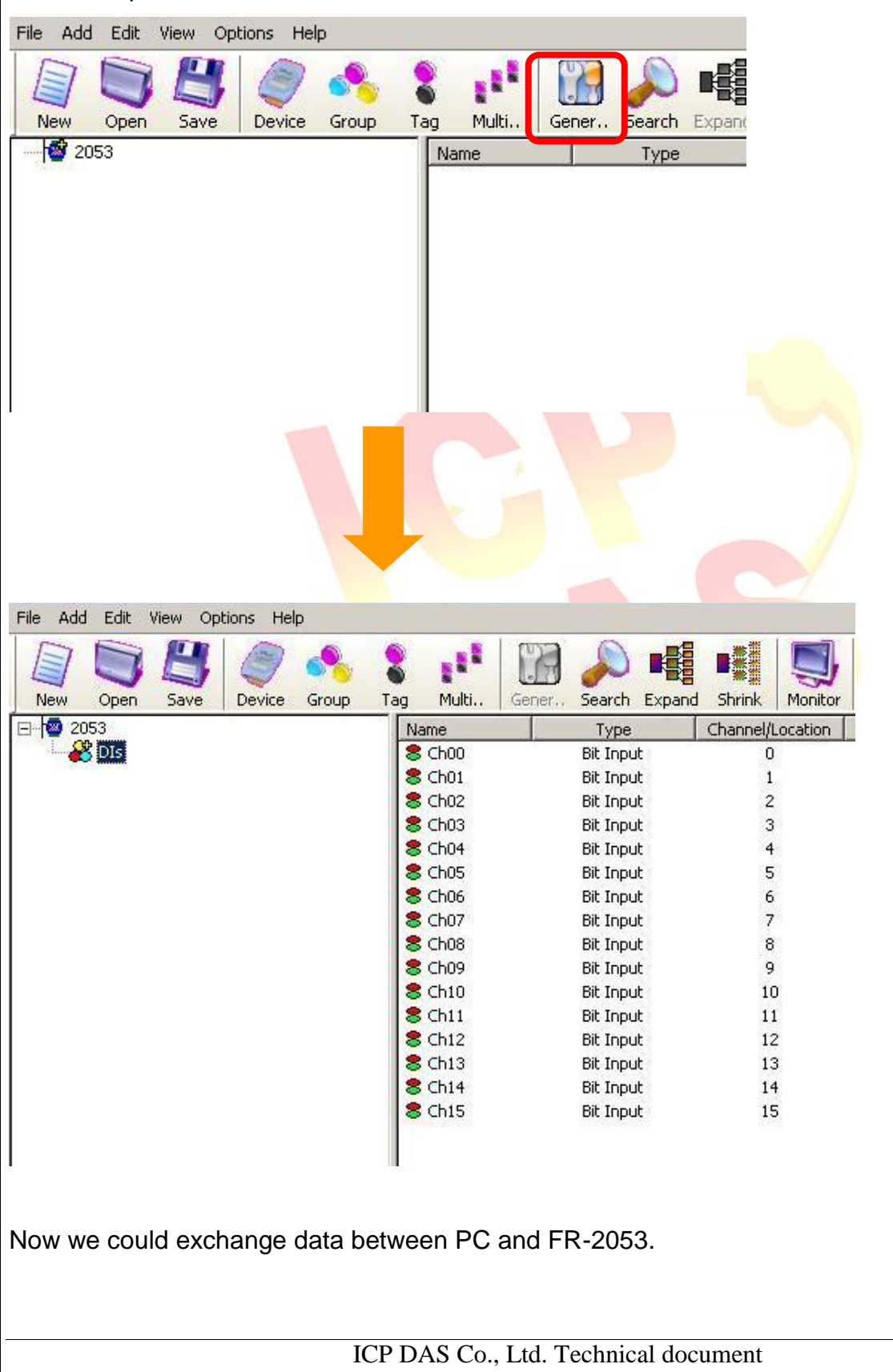

| Classification                                                  | NAPOPC_ST F                                          | AQ                                 |                                              |                     |                                  | No.              | 1-009-E    |
|-----------------------------------------------------------------|------------------------------------------------------|------------------------------------|----------------------------------------------|---------------------|----------------------------------|------------------|------------|
| Author                                                          | James                                                | Version                            | 1.0.0                                        | Date                | 2010/7/12                        | Page             | 4/5        |
| Step 3 Add F<br>Basically, t<br>"Sender Addres<br>Select Device | FRnet DO mod<br>he procedure is<br>es" instead of "F | lule (Exa<br>s the sam<br>Receiver | ample: FR-20<br>ne as before, f<br>Address". | 57)<br>he only      | difference is                    | that you ha      | ave to set |
| C DCON                                                          | • FRnet                                              | C Modt                             | ous                                          |                     |                                  |                  |            |
| Device Name 20<br>Board Setting<br>Active Board 1               | 57<br>Port : 1                                       |                                    | Card ID a                                    |                     | 0 and the Dort                   |                  |            |
| EBnet medule Se                                                 |                                                      |                                    | Card ID 0                                    | I FRB-20            | o and the Port                   | you use          |            |
| FR- 2057                                                        | Receiver Addre:                                      | ss: 8                              |                                              |                     |                                  | <u> </u>         |            |
|                                                                 | Sender Address                                       | 7                                  | Sender Add<br>"Receiver A                    | ress, mu<br>ddress" | st be the same<br>of the FRnet D | e as<br>O module |            |
| Simulate I/O                                                    |                                                      |                                    |                                              |                     |                                  | /                |            |
|                                                                 |                                                      |                                    |                                              |                     |                                  |                  |            |
|                                                                 |                                                      |                                    |                                              |                     |                                  |                  |            |
|                                                                 |                                                      |                                    |                                              |                     |                                  |                  |            |
|                                                                 |                                                      |                                    |                                              |                     |                                  |                  |            |
|                                                                 |                                                      |                                    |                                              |                     |                                  |                  |            |
|                                                                 |                                                      |                                    |                                              |                     |                                  |                  |            |
|                                                                 |                                                      |                                    |                                              |                     |                                  |                  |            |
|                                                                 |                                                      | ок                                 | Cancel                                       |                     |                                  |                  |            |
|                                                                 |                                                      |                                    |                                              |                     |                                  |                  |            |
|                                                                 |                                                      |                                    |                                              |                     |                                  |                  |            |
|                                                                 |                                                      |                                    |                                              |                     |                                  |                  |            |
|                                                                 |                                                      |                                    |                                              |                     |                                  |                  |            |
|                                                                 |                                                      |                                    |                                              |                     |                                  |                  |            |
|                                                                 |                                                      |                                    |                                              |                     |                                  |                  |            |
|                                                                 |                                                      |                                    |                                              |                     |                                  |                  |            |
|                                                                 |                                                      | ICP DAS                            | Co., Ltd. Tech                               | nical do            | cument                           |                  |            |

| Classification | NAPOPC_ST FAQ |         |       |      |           | No.  | 1-009-E |
|----------------|---------------|---------|-------|------|-----------|------|---------|
| Author         | James         | Version | 1.0.0 | Date | 2010/7/12 | Page | 5/5     |

## Step 4

The following procedure is the same as add FR-2053. Click "Generate Tags" to add tags, then it's done.

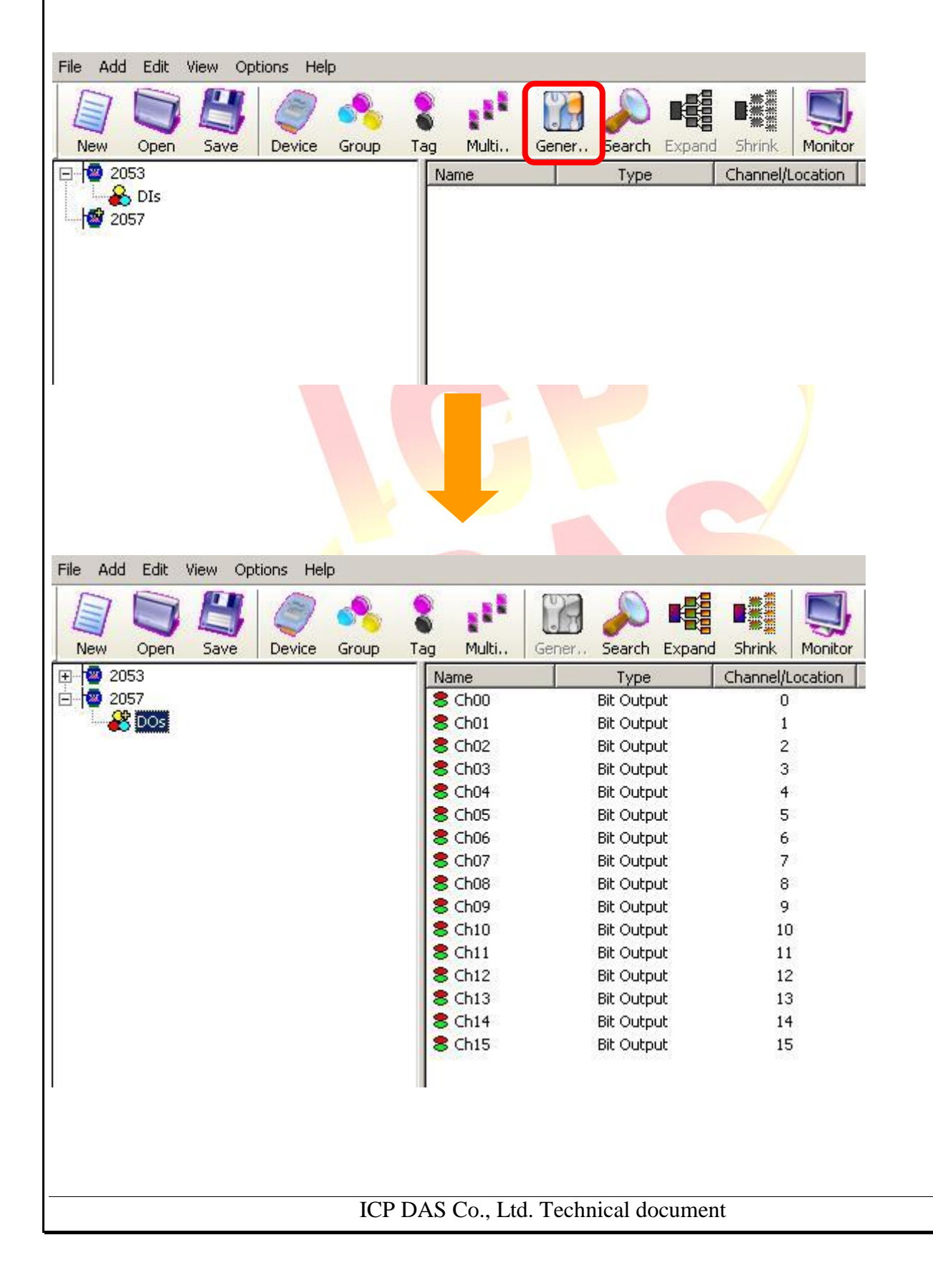